附件:

1、在编、雅安合同制教职工参保证明查询打印操作流程。

(1) 第一步: 个人手机下载"四川人社"APP, 并注册 登录。

| ↓ II 中国移动 4G | 下午 3:47    | ğ <b>()</b> , |
|--------------|------------|---------------|
| <            |            |               |
|              | (m)        |               |
| 帐号型          | <u>致</u> 家 | 人登录           |
| 请输入身份证号码/    | 手机号码       |               |
| 请输入密码        |            | 忘记密码?         |
|              |            |               |
| 登录           |            |               |
| ◎ 电子社保卡登录    |            |               |
| 没有帐号? 去注册    |            |               |

## (2) 第二步:点击"办事",找到"社会保险"。

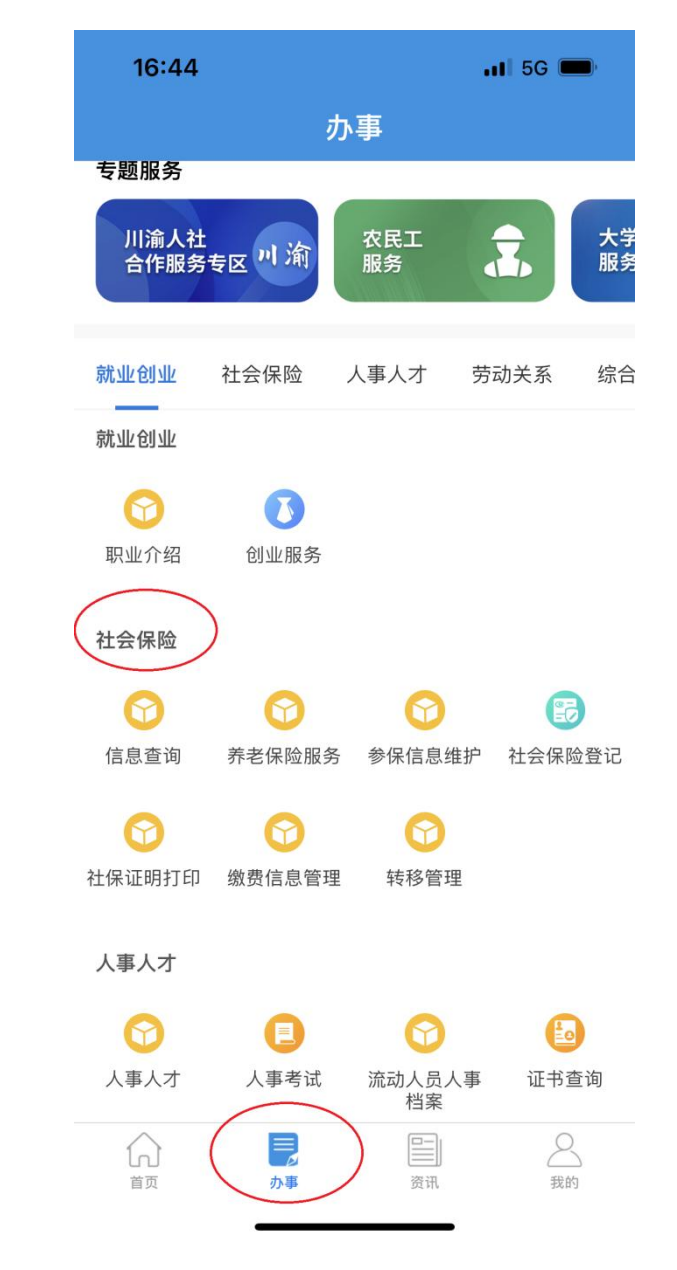

(3) 第三步: 点击"社保证明打印"。

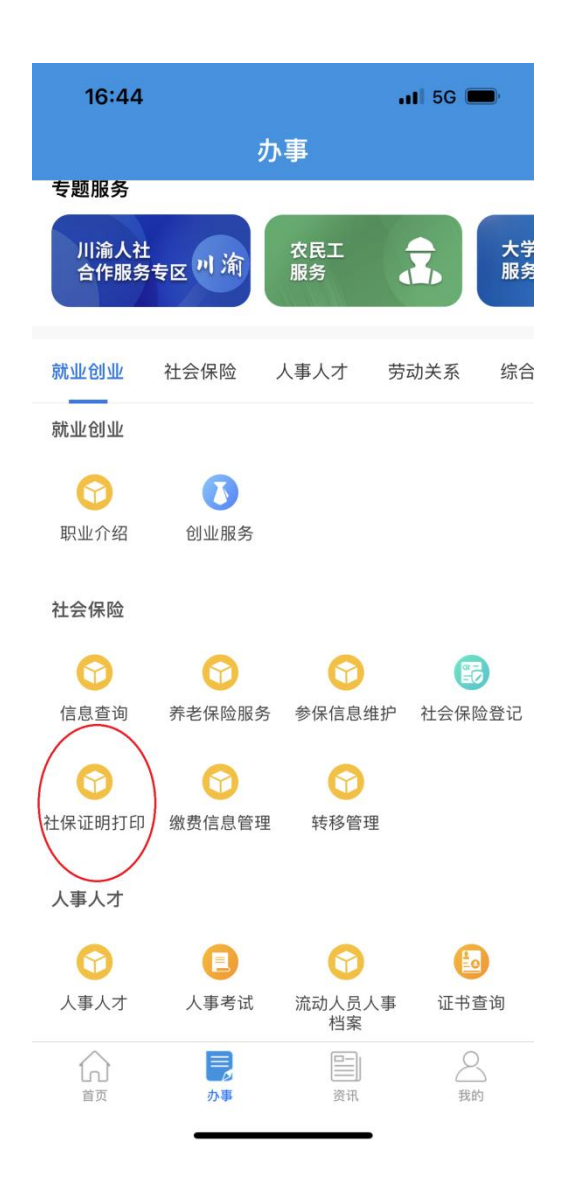

(4) 第四步:点击"个人参保证明查询打印",查询个人参保证明。

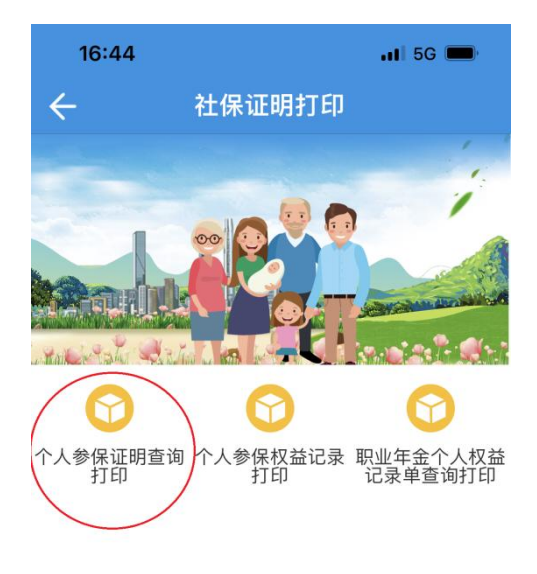

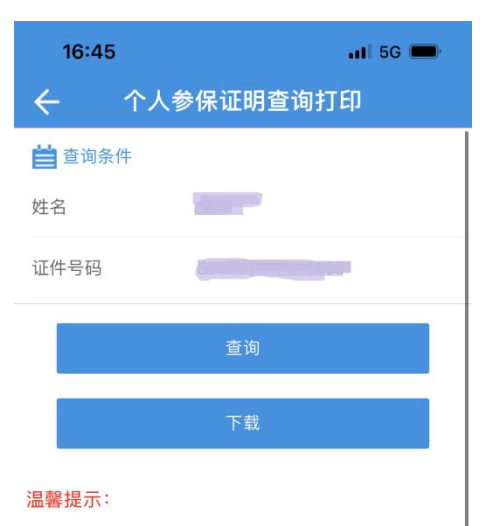

如果遇到下载失败,可能与手机兼容性有关。可以前往 四川人力资源与社会保障厅网厅进行下载,网址 http://www.sc.hrss.gov.cn/scggfw/system/toGrfw.do

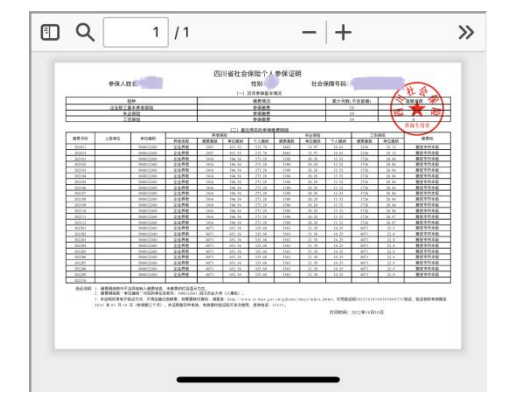

2、温江、都江堰合同制教职工参保证明查询打印操作流程。

(1) 第一步:关注"成都社保"微信公众号。

| 17:13                                                                                     | <b></b> 5G |  |  |
|-------------------------------------------------------------------------------------------|------------|--|--|
| <                                                                                         | Q          |  |  |
| <b>成都社保</b><br>成都社保 成都市社会保险事业管理局 ♥                                                        |            |  |  |
| 宣传社保政策,推送社保信息,发布办事指南、 网上经<br>办操作视频,提供个人参保缴费信息查询打印、…更多<br>15 篇原创内容<br>IP 属地:四川<br>25 个朋友关注 |            |  |  |
| 已关注公众号                                                                                    | 发消息        |  |  |
| 消息 服务 ☰                                                                                   |            |  |  |
| 今天<br>注意! 10月社保扣费时间有变<br>阅读 3.9万 赞 43                                                     |            |  |  |
|                                                                                           |            |  |  |
| 昨天<br>最新城职养老保险转和<br>收!<br>阅读1.2万赞37                                                       | 多攻略,请查     |  |  |

(2) 第二步:点击"社保保险"。

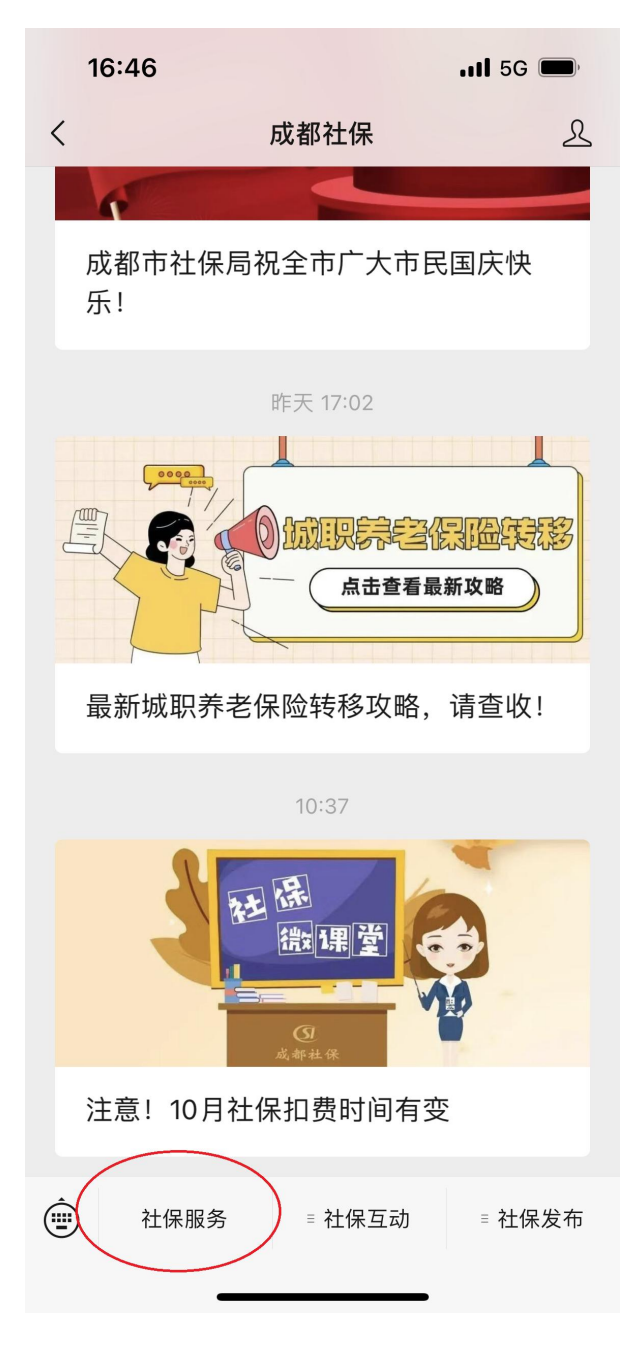

(3) 第三步: 点击"电子证明打印"。

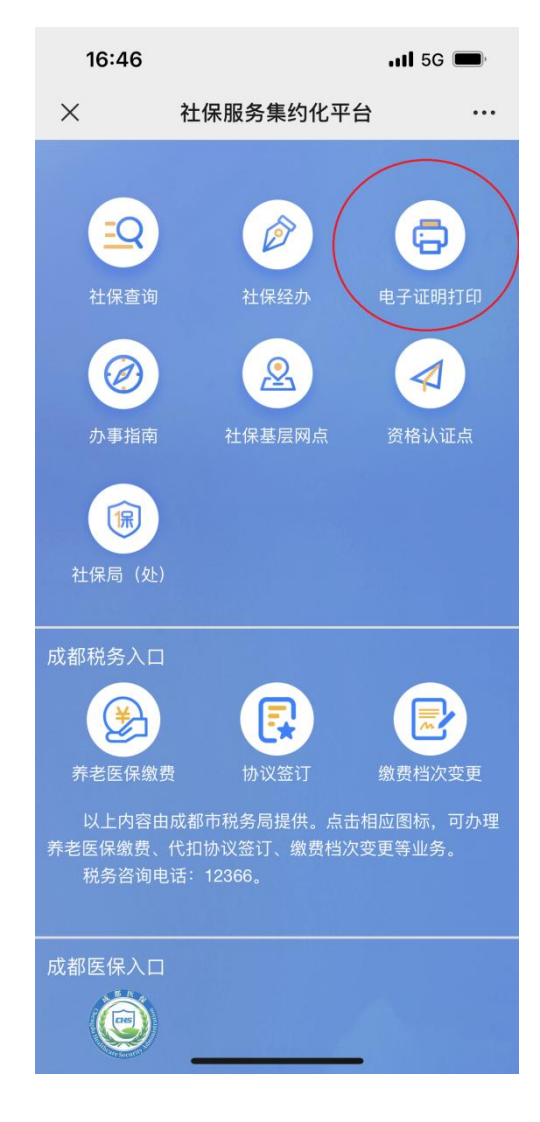

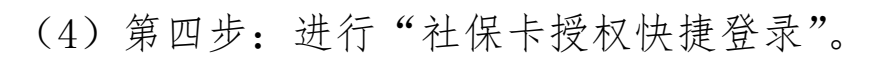

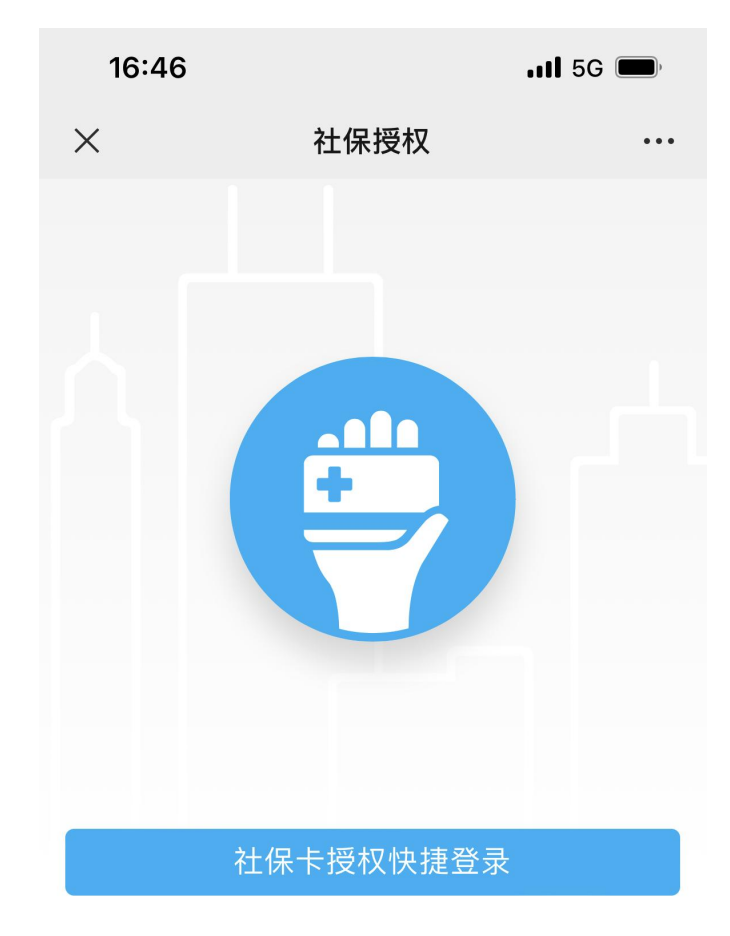

微信实名登录

(5) 第五步:点击"个人参保证明(近24个月)",查 询个人参保证明。

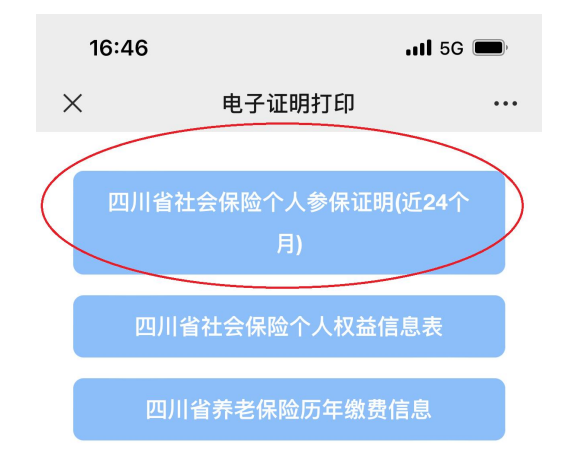

本服务由四川省成都市人力资源和社会保障局提供

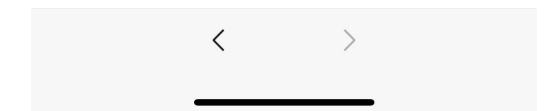